## Here are the steps to disable pop-up blockers in Chrome Android:

- 1. Launch the Chrome browser app on Android phones.
- 2. Tap on the menu for more options.
- 3. Select **Settings** from the list of options.
- 4. Scroll down and Tap on the **Site Settings** option.
- 5. Within Site Settings open **Pop-ups and Redirects**.
- 6. The Pop-ups and redirect is default set to **Blocked**.
- 7. Toggle the button and set it to **ON.**